## IMPORTAZIONE TARGA SYSTEM

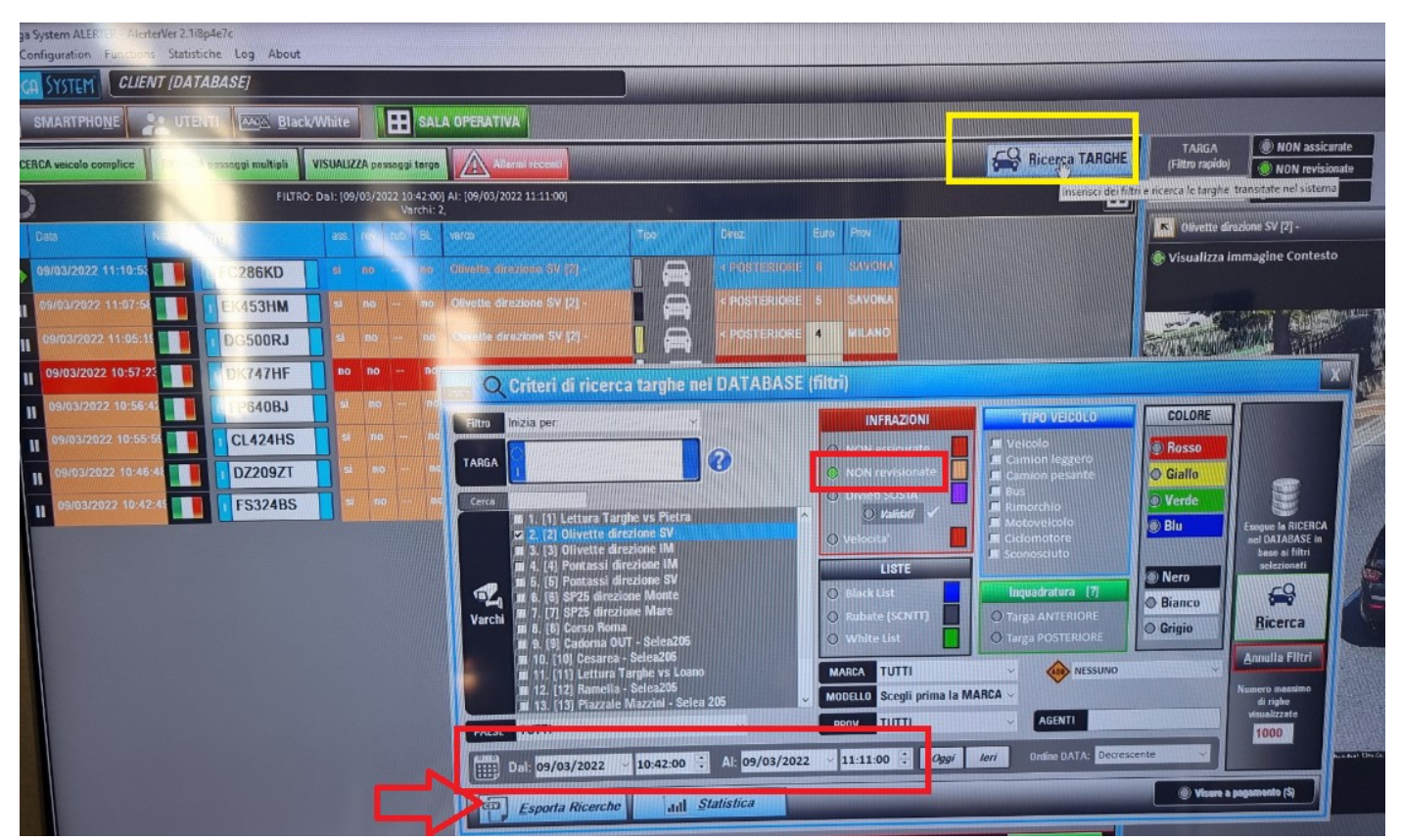

## ESPORTARE DA TARGASYSTEM IL PERIODO DESIDERATO, ES. 9 MARZO

IN FASE DI ESPORTAZIONE SELEZIONARE "MAGGIOLI"

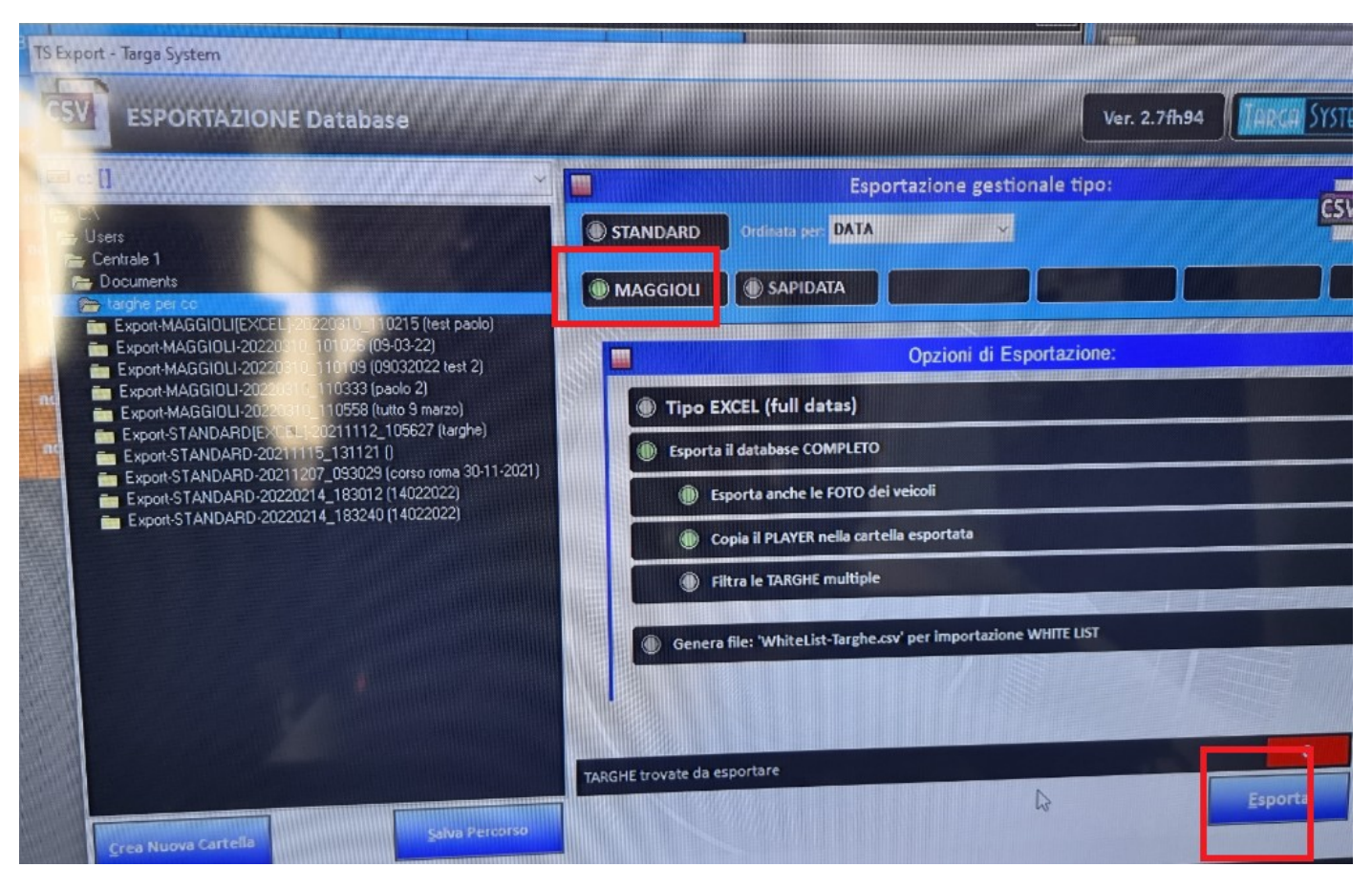

Al termine dell'esportazione il sistema di Targa system permette di aprire la cartella di esportazione; ad oggi salva sotto documenti.

Dal pc di Targa System occorre collegarsi al Cloud Concilia della Maggioli per poter fare un copia-incolla della cartella appena creata.

FASI LATO CONCILIA

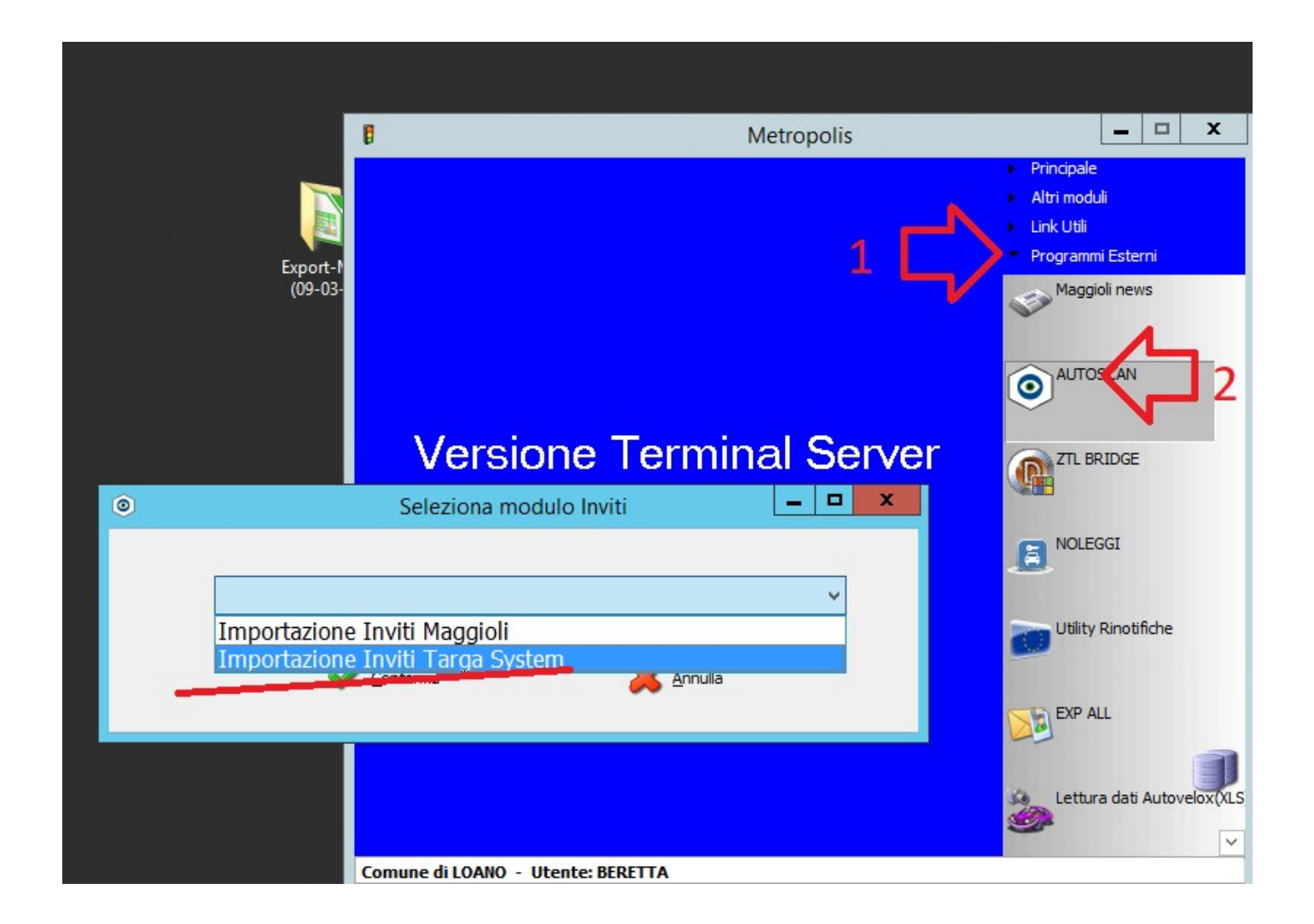

Come prima cosa verificare da bottone "Impostazioni" le configurazioni, in particolare il codice anagrafico dell'agente accertatore che firmerà il verbale d'ufficio.

| ۲            |                       | Importazione Inviti TargaSystem - LOANO (SV) - utente: BERETTA - v1                                                                                                    |          |
|--------------|-----------------------|----------------------------------------------------------------------------------------------------|----------|
| <u>L</u> ett | t <b>ura dati</b> Imp | Importazione       Stampa       Annulla       Impostazioni       Impostazioni       Totale da caricare :<br>Totale validati :<br>Esci       0       Le righe in grassetto rosso indicano che il<br>verbale è già stato importato in Concilia         Universita       Impostazioni       Esci       Totale da validati :<br>Totale da validare :       0       Le righe in grassetto rosso indicano che il<br>verbale è già stato importato in Concilia |          |
| s.           | Violazione            | Data verifica Ora verifica Luogo T. Targa Ass. Rev Foto Valid                                                                                                    |          |
|              |                       | Impostazioni Targa System                                                                                                    | <u> </u> |
|              |                       | Salva Esci                                                                                                    |          |
|              |                       | Tipologia pratiche     Verbali       Ultimo progressivo già assegnato per numerazione verbali     0         Serie     F                                                                                                    |          |
|              |                       | Agente accertatore 128 Mat. 219 AGENTE LEONCINI SIMONA                                                                                                    |          |
|              |                       | Anno violazione                                                                                                    |          |
|              |                       | Articoli per invito     Articoli per infrazione     Articoli correlato per invito       Assicurazione                                                                                                    |          |
|              |                       | Aggiunti articolo 80/REV quando è presente anche una sola infrazione                                                                                                    |          |
|              |                       | Motivo mancata contestazione assegnato automaticamente                                                                                                    |          |
|              |                       | Tipo veicolo assegnato automaticamente         A = A         M = M         R = R         C = C                                                                                                    |          |
| -            |                       | Cartella importazione dati                                                                                                    |          |
|              |                       | Cartella destinazione immagini D:\Loano\all_inv\                                                                                                    |          |
|              |                       | Hie R IF per stampa verbale originale Verbale Originale                                                                                                    |          |
|              |                       | Allega al verbale copia originale generata                                                                                                    |          |
|              |                       | Giorni entro i quali ignorare gli inviti multipli sulla stessa targa                                                                                                    |          |

Poi SALVARE le configurazioni, uscire per tornare alla schermata principale della finestra di importazione dalla quale si deve agire con "LETTURA DATI" per selezionare il file "Database-Targhe.csv" contenuto dentro la cartella esportata da TARGA SYSTEM

| ۲                |                                        |                      |                                | Imp                   | orta | zione lı      | nviti T                              | arga                            | Syste                              | em -                     | LOANO               | (SV) -                                               |
|------------------|----------------------------------------|----------------------|--------------------------------|-----------------------|------|---------------|--------------------------------------|---------------------------------|------------------------------------|--------------------------|---------------------|------------------------------------------------------|
| Lettura dati ing | sportazione <u>S</u> tampa             | X<br><u>A</u> nnulla | [mpostazioni                   | -<br>Esci             |      |               | Totale<br>Totale<br>Totali<br>Totale | da ca<br>valid<br>scart<br>da v | aricar<br>lati :<br>ati:<br>alidar | re:<br>re:               | 0<br>0<br>0<br>0    | Le righ<br>verbale<br><mark>Le righ</mark><br>presen |
| 3. VIOIAZIONE    | Data verifica O                        | ra verifica L        | uogo                           |                       | Τ. Τ | arga          | Ass                                  | . Rev                           | Foto                               | Valid                    |                     |                                                      |
|                  | ●<br>● ● - ↑                           | 鷆 🕨 Expo             | Seleziona                      | il file CS<br>20310_1 | V da | import<br>∽ ¢ | tare<br>Cer                          | ca in l                         | Export                             | -MAG                     | GIOLI-20.           | х<br>Р                                               |
|                  | Organizza 🔻                            | Nuova cart           | ella                           |                       |      |               |                                      |                                 | •                                  | •                        | 0                   |                                                      |
|                  | Preferiti Desktop Download Risorse rec | A menti              | Nome<br>images<br>Database-Tar | rghe.csv              |      |               |                                      | Ultim<br>10/03<br>10/03         | a moo<br>/2022<br>/2022            | difica<br>10:25<br>10:10 | Tipo<br>Cart<br>Ope | )<br>ella di fil<br>nOffice.(                        |
|                  | · ·                                    | . I♥I≮<br>Nome f     | ile: Database-Tar <u>o</u>     | ghe.csv               |      |               | File                                 | e CSV<br>Ap                     | (*.csv<br>ri                       | )                        | Annulla             | ×                                                    |

Dopo aver selezionato il file compare a video l'elenco delle situazioni presenti in esso.

| ۲                                |           |   |               |              |                                 | Imp | ort | tazione l | Inviti Ta                                                                             | arga | Syst | em    | - LOA | ANO                                                                                                    | (S'   | /) - | uter | nte: I | BERE | ETTA | v1   |             |      |    |
|----------------------------------|-----------|---|---------------|--------------|---------------------------------|-----|-----|-----------|---------------------------------------------------------------------------------------|------|------|-------|-------|----------------------------------------------------------------------------------------------------|-------|------|------|--------|------|------|------|-------------|------|----|
| Lettura dati Importazione Stampa |           |   |               | Annul        | ulla I <u>m</u> postazioni Esci |     |     |           | Totale da caricare :<br>Totale validati :<br>Totali scartati:<br>Totale da validare : |      |      |       |       | <ul> <li>Le righe in grassetto rosso indicano che il<br/>verbale è già stato importato in Concilia</li> <li>Le righe in giallo indicano che la targa è<br/>presente più volte negli ultimi 0 giorni</li> </ul> |       |      |      |        |      |      |      |             |      |    |
| s.                               | Violazion | e | Data verifica | Ora verifica | Luogo                           |     | Τ.  | Targa     | Ass                                                                                   | Rev  | Foto | Valid |       |                                                                                                    | 1.9/0 | 1    | 9.9  | and.   |      |      | 1.00 | 19952       | 12.5 |    |
| ~                                |           |   | 09/03/2022    | 10:55        |                                 | 2   | A   | CL424HS   | N                                                                                     | s    | 2    |       | 1     | -                                                                                                    | 1     | -    |      |        |      | 1    |      |             |      |    |
|                                  |           |   | 09/03/2022    | 11:05        |                                 | Q   | А   | DG500RJ   | N                                                                                     | S    | 2    |       |       | -                                                                                                    |       | 1    |      |        |      |      |      |             |      |    |
| ~                                |           |   | 09/03/2022    | 10:57        |                                 | 9   | А   | DK747HF   | S                                                                                     | Ν    | 2    |       |       | LCA                                                                                                    | SAL   |      |      |        |      |      |      |             |      |    |
| <b>~</b>                         |           |   | 09/03/2022    | 10:57        |                                 | ٩   | А   | DK747HF   | N                                                                                     | S    | 2    |       | _     | -                                                                                                    | -     | -    |      |        |      |      |      |             |      |    |
| ~                                |           |   | 09/03/2022    | 10:46        |                                 | Q   | A   | DZ209ZT   | N                                                                                     | S    | 2    |       |       | -                                                                                                    |       | -    |      |        |      |      | 1:1  | -           | -    | 11 |
| ~                                |           |   | 09/03/2022    | 11:07        |                                 | 2   | A   | EK453HM   | N                                                                                     | S    | 2    |       |       |                                                                                                    |       | _    | _    |        | _    |      | -    | _           |      | _  |
| ~                                |           |   | 09/03/2022    | 10:56        |                                 | 2   | A   | FP640BJ   | Ν                                                                                     | s    | 2    |       |       | 1                                                                                                    |       |      |      |        |      |      |      |             |      |    |
| ~                                |           |   | 09/03/2022    | 10:42        |                                 | 2   | A   | FS324BS   | N                                                                                     | S    | 2    |       | 1     |                                                                                                    |       |      |      |        |      |      | 1    |             |      |    |
|                                  |           |   |               |              |                                 |     |     |           |                                                                                       |      |      |       |       |                                                                                                    |       |      |      |        | - 1  |      |      | ,<br>,<br>, |      | •  |

Occorre verificare che si siano le spunte sulle situazioni da generare in Concilia (inviti ass o verbali revisione)

Nel caso dell'immagine la targa DG500RJ è gialla perché è già presente in concilia il verbale generato con il tablet (App Concilia Mobile) su strada.

Selezionare il LUOGO partendo dalla prima riga.

| 0  |             |                 |             |             |                 |       |                     | Impo      | rt       | azio        | ne li           | nvit              | Та                         | rga                            | Syste                              | em    | - LO | ANO              | (SV)                         | - ut                                | ente                           | e: BE                              |
|----|-------------|-----------------|-------------|-------------|-----------------|-------|---------------------|-----------|----------|-------------|-----------------|-------------------|----------------------------|--------------------------------|------------------------------------|-------|------|------------------|------------------------------|-------------------------------------|--------------------------------|------------------------------------|
| Ŀe | ettura dati | &<br>Importazio | ne <u>S</u> | S)<br>tampa | a <u>A</u> nnul | la    | (j)<br>Impostazioni | -<br>Esci |          |             |                 | Tot<br>Tot<br>Tot | ale<br>ale<br>ali s<br>ale | da ca<br>valid<br>cart<br>da v | aricai<br>lati :<br>ati:<br>alidai | re:   |      | 8<br>0<br>1<br>8 | Le r<br>vert<br>Le r<br>pres | ighe i<br>bale è<br>ighe i<br>sente | n gra<br>già<br>n gia<br>più y | assel<br>stato<br>allo in<br>volte |
| s. | Violazion   | e               | Data ve     | rifica      | Ora verifica    | Luogo | 0                   |           | г.       | Targa       | 0               |                   | Ass.                       | Rev                            | Foto                               | Valid |      |                  |                              | 2                                   | 1                              |                                    |
|    | 1           |                 | 09/03/2     | 022         | 10:55           |       |                     | Q. /      | A        | CL42        | <del>1</del> HS |                   | N                          | S                              | -                                  | *     |      | 1                | 1                            | 1                                   | 1                              |                                    |
| Г  | 1           |                 | 09/03/2     | 022         | 11:05           |       |                     |           | A        | DG50        | ORJ             |                   | N                          | s                              | -                                  |       |      | 71               | 1                            | 11                                  |                                |                                    |
|    | 1.          |                 | 09/03/2     | 022         | 10.57           |       |                     | Q         | <u> </u> | DK 74       |                 | 1                 | S                          | Ν                              | -                                  |       |      |                  | 4                            | 1                                   |                                |                                    |
|    | 1           |                 | 09/03/2     | c ©         | )               |       | Ricerca Via         |           | -        | X           |                 |                   | N                          | s                              | -                                  |       |      | 1.7              | 1                            |                                     |                                |                                    |
|    | 1           |                 | 09/03/2     |             |                 |       | aul                 |           |          |             |                 |                   | N                          | s                              | -                                  |       | 1    | 11               |                              |                                     |                                |                                    |
|    | 1           |                 | 09/03/2     | x N         | lome Via        |       | AU                  |           | _        |             |                 |                   | N                          | s                              | 2                                  |       | 11   |                  |                              |                                     |                                |                                    |
|    | ]           |                 | 09/03/2     |             | Cod. Via        | Tipo  | Descrizione         |           |          | 1           | ^               |                   | N                          | s                              | -                                  |       |      |                  |                              |                                     |                                |                                    |
|    | 1           |                 | 09/03/2     |             | 45              | VIA   | AURELIA             |           |          |             |                 |                   | N                          | s                              | 2                                  |       |      |                  |                              |                                     |                                |                                    |
| -  |             |                 |             |             | 1064            | SS1   | AURELIA             |           |          |             | =               |                   |                            |                                |                                    |       |      |                  |                              |                                     |                                |                                    |
|    |             |                 |             |             |                 |       |                     |           |          |             |                 |                   |                            |                                |                                    |       |      |                  |                              |                                     |                                | 1                                  |
|    |             |                 |             |             |                 |       |                     |           |          |             |                 |                   |                            |                                |                                    |       |      |                  |                              |                                     |                                | 1                                  |
|    |             |                 |             |             |                 |       |                     |           |          |             | ~               |                   |                            |                                |                                    |       |      |                  |                              |                                     |                                | -                                  |
|    |             |                 |             | <           |                 |       |                     |           |          | >           |                 |                   |                            |                                |                                    |       |      |                  |                              |                                     |                                | 1                                  |
|    |             |                 |             |             | R               |       | <                   | >         |          | <b>P</b> I≦ |                 |                   |                            |                                |                                    |       |      |                  |                              |                                     | 1.1                            | 2                                  |
|    |             |                 |             |             |                 |       |                     |           |          |             |                 | I                 |                            |                                |                                    |       |      |                  |                              |                                     |                                | 4                                  |

Il sistema propone poi di impostare lo stesso luogo anche nelle altre righe. Se, come consigliato, è stato esportato uno specifico VARCO, è ovviamente l'operazione consigliata; in questo modo si evita di impostare la via per ogni singola riga.

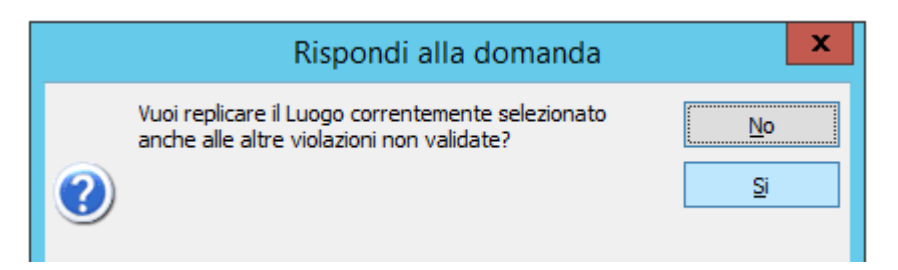

Per procedere si preme su STAMPA per produrre il verbale originale d'ufficio che è da firmare digitalmente o stampare su carta e firmare a penna.

| ۲           |                      |                   |              |                         | Import    | azione Ir | nviti Ta                               | rga:                             | Syste                             | em -       | - LOANC          | ) (SV                 |
|-------------|----------------------|-------------------|--------------|-------------------------|-----------|-----------|----------------------------------------|----------------------------------|-----------------------------------|------------|------------------|-----------------------|
| <u>L</u> et | tura dati Importazio | ne <u>S</u> tampa | Annul        | a I <u>m</u> postazioni | -<br>Esci |           | Totale<br>Totale<br>Totali s<br>Totale | da ca<br>valid<br>carta<br>da va | aricar<br>ati :<br>ati:<br>alidar | re:<br>re: | 8<br>8<br>1<br>0 | Le<br>ve<br>Le<br>pre |
| s.          | Violazione           | Data verifica     | Ora verifica | Luogo                   | Τ.        | Targa     | Ass.                                   | Rev                              | Foto                              | Valid      | 1000             |                       |
| •           | V 1F/2022            | 09/03/2022        | 10:55        | VIA AURELIA             | 🔍 А       | CL424HS   | N                                      | s                                | 2                                 | <          | 12               |                       |
|             |                      | 09/03/2022        | 11:05        | VIA AURELIA             | 🔍 A       | DG500RJ   | N                                      | s                                | 2                                 | <b>V</b>   | 201              | 1                     |
|             | V 2F/2022            | 09/03/2022        | 10:57        | VIA AURELIA             | 🔍 А       | DK747HF   | S                                      | N                                | 2                                 | <          |                  | 4                     |
| •           | V 3F/2022            | 09/03/2022        | 10:57        | VIA AURELIA             | 🔍 A       | DK747HF   | N                                      | s                                | 2                                 | V          | 1.1              | 1                     |
|             | V 4F/2022            | 09/03/2022        | 10:46        | VIA AURELIA             | 🔍 А       | DZ209ZT   | Ν                                      | S                                | 2                                 | <          | 11               |                       |
|             | V 5F/2022            | 09/03/2022        | 11:07        | VIA AURELIA             | 🔍 А       | EK453HM   | Ν                                      | S                                | 2                                 | <          | 14               |                       |
|             | V 6F/2022            | 09/03/2022        | 10:56        | VIA AURELIA             | 🔍 А       | FP640BJ   | Ν                                      | S                                | 2                                 | <          |                  |                       |
| •           | V 7F/2022            | 09/03/2022        | 10:42        | VIA AURELIA             | 🔍 А       | FS324BS   | Ν                                      | s                                | 2                                 | ✓          | THE P            |                       |
|             | -                    |                   |              | *                       |           |           |                                        |                                  |                                   |            |                  |                       |

Impostare stampante e poi premere STAMPA TUTTI

|                                                                                     | Documenti gene | erati 🛛 🗶          |                                                                                                    |                           |
|-------------------------------------------------------------------------------------|----------------|--------------------|----------------------------------------------------------------------------------------------------|---------------------------|
| Documenti generati :<br>Verbale V 1F/2022<br>Verbale V 2F/2022<br>Verbale V 3F/2022 |                | Archivia<br>Tutti  |                                                                                                    |                           |
| Verbale V 4F/2022                                                                   |                | Firma i documenti  | Imposta stampante                                                                                                    | e                         |
| Verbale V 6F/2022                                                                   |                | Visualizza         | Nome: Kyocera ECOSYS M3145dn (reindirizzame<br>Stat. Pronta<br>hpo: Remote Desktop Easy Print<br>Percorso: TS207<br>Commento: | en ✔ Proprietà            |
|                                                                                     | 1              | MIMPOSTA Stampante | Foglio                                                                                                    | Orientamento              |
|                                                                                     |                | Stampa Tutti       | Formato: A4  Alimentazione: Selezione automatica                                                                              | Verticale     Orizzontale |
|                                                                                     |                | 3 😽 Esci           | Rete                                                                                                    | OK Annulla                |

Al termine della STAMPA occorre tassativamente premere IMPORTAZIONE per generare in Concilia le violazioni.

| ۲           |                      |                   |              |                         | Impo      | rtazione li | nviti Ta                              | rga:                             | Syste                             | er |
|-------------|----------------------|-------------------|--------------|-------------------------|-----------|-------------|---------------------------------------|----------------------------------|-----------------------------------|----|
| <u>L</u> et | tura dati Importazio | ne <u>S</u> tampa | Annul        | a I <u>m</u> postazioni | -<br>Esci |             | Totale<br>Totale<br>Totalis<br>Totale | da ca<br>valid<br>carta<br>da va | iricar<br>ati :<br>ati:<br>alidar | re |
| s.          | Violazione           | Data verifica     | Ora verifica | Luogo                   | 1         | r. Targa    | Ass.                                  | Rev                              | Foto                              | ۷  |
| •           | V 1F/2022            | 09/03/2022        | 10:55        | VIA AURELIA CIV.325     | ہ 🂫       | CL424HS     | N                                     | S                                | 2                                 | ۲  |
|             |                      | 09/03/2022        | 11:05        | VIA AURELIA CIV.325     | ۷ 🖉       | A DG500RJ   | N                                     | S                                | 2                                 | •  |
| •           | V 2F/2022            | 09/03/2022        | 10:57        | VIA AURELIA CIV.325     | ب 🔊       | A DK747HF   | S                                     | Ν                                | 2                                 | ١  |
| •           | V 3F/2022            | 09/03/2022        | 10:57        | VIA AURELIA CIV.325     | 4 🖉       | A DK747HF   | N                                     | S                                | 2                                 | •  |
| •           | V 4F/2022            | 09/03/2022        | 10:46        | VIA AURELIA CIV.325     | ب 🔊       | A DZ209ZT   | N                                     | s                                | 2                                 | ٠  |
| •           | V 5F/2022            | 09/03/2022        | 11:07        | VIA AURELIA CIV. 325    | ب 🔊       | A EK453HM   | N                                     | S                                | 2                                 | ٠  |
| •           | V 6F/2022            | 09/03/2022        | 10:56        | VIA AURELIA CIV. 325    | ب 🔊       | A FP640BJ   | N                                     | S                                | 2                                 | ١  |
| ~           | V 7F/2022            | 09/03/2022        | 10:42        | VIA AURELIA CIV. 325    | ب 🔊       | A FS324BS   | Ν                                     | s                                | 2                                 | ٠  |

Г

Mandare e-mail ad <u>alf.service@maggioli.it</u> per indicare all'ufficio le numerazioni appena generate in concilia. Es.

"Oggi importati i verbali\inviti dal n. 1 al n. 7 serie F; prego procedere alla loro notifica al più presto possibile."